## myguide

How to view MyGuide in Salesforce1

myguide.org

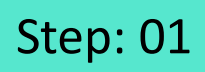

Enter Username and Password

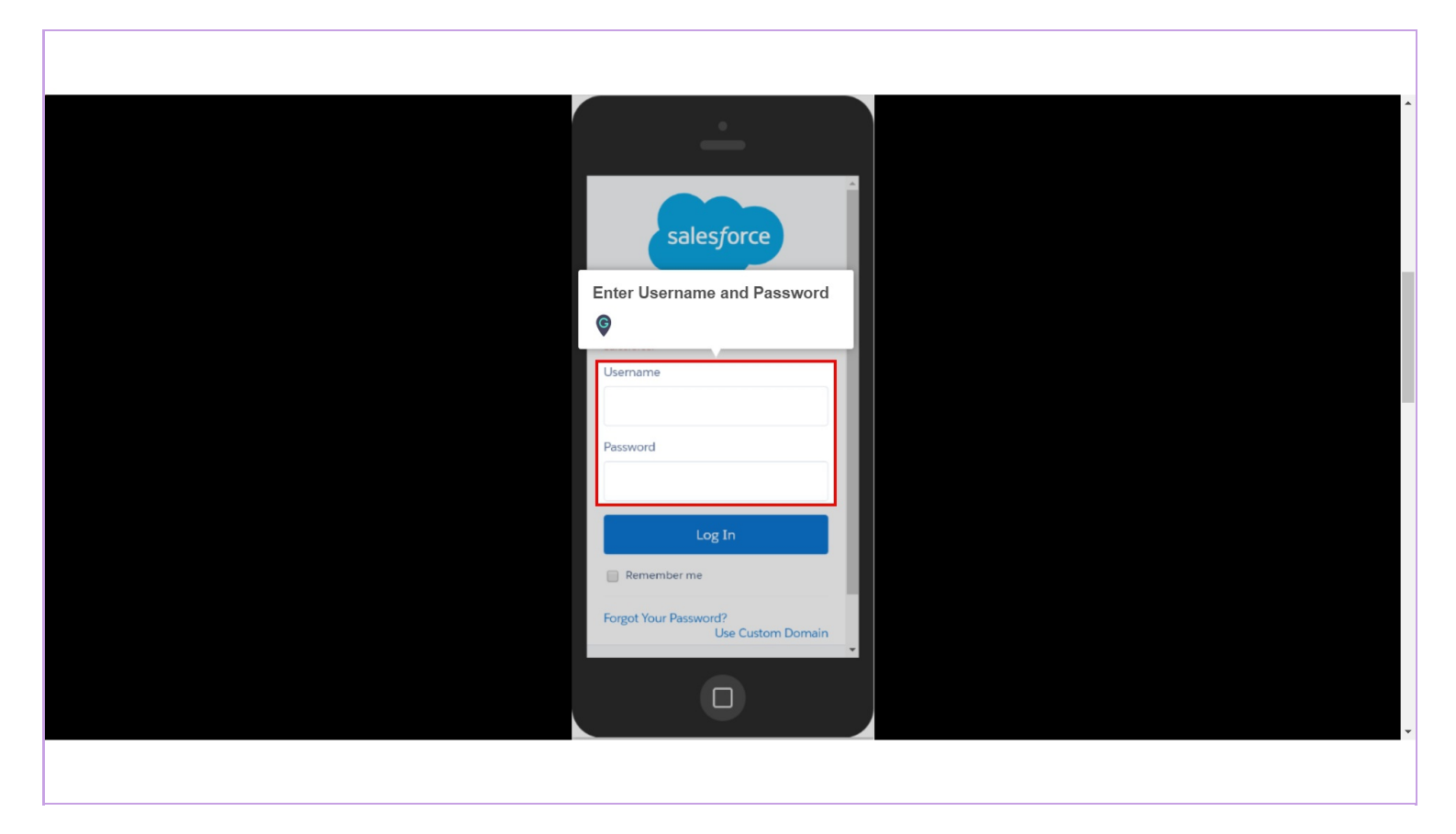

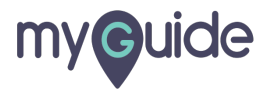

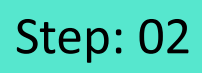

Tap on "Log In"

| salesforce                                                                                  |                 |
|---------------------------------------------------------------------------------------------|-----------------|
| To access this page, you have to log in to<br>Salesforce.<br>Username<br>aditi+2@edcast.com |                 |
| Password Log In                                                                             | Tap on "Log In" |
| Forgot Your Password?<br>Use Custom Domain                                                  |                 |
|                                                                                             |                 |

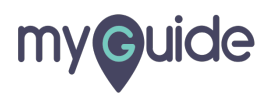

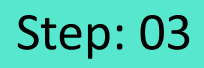

Tap on the Navigation Menu

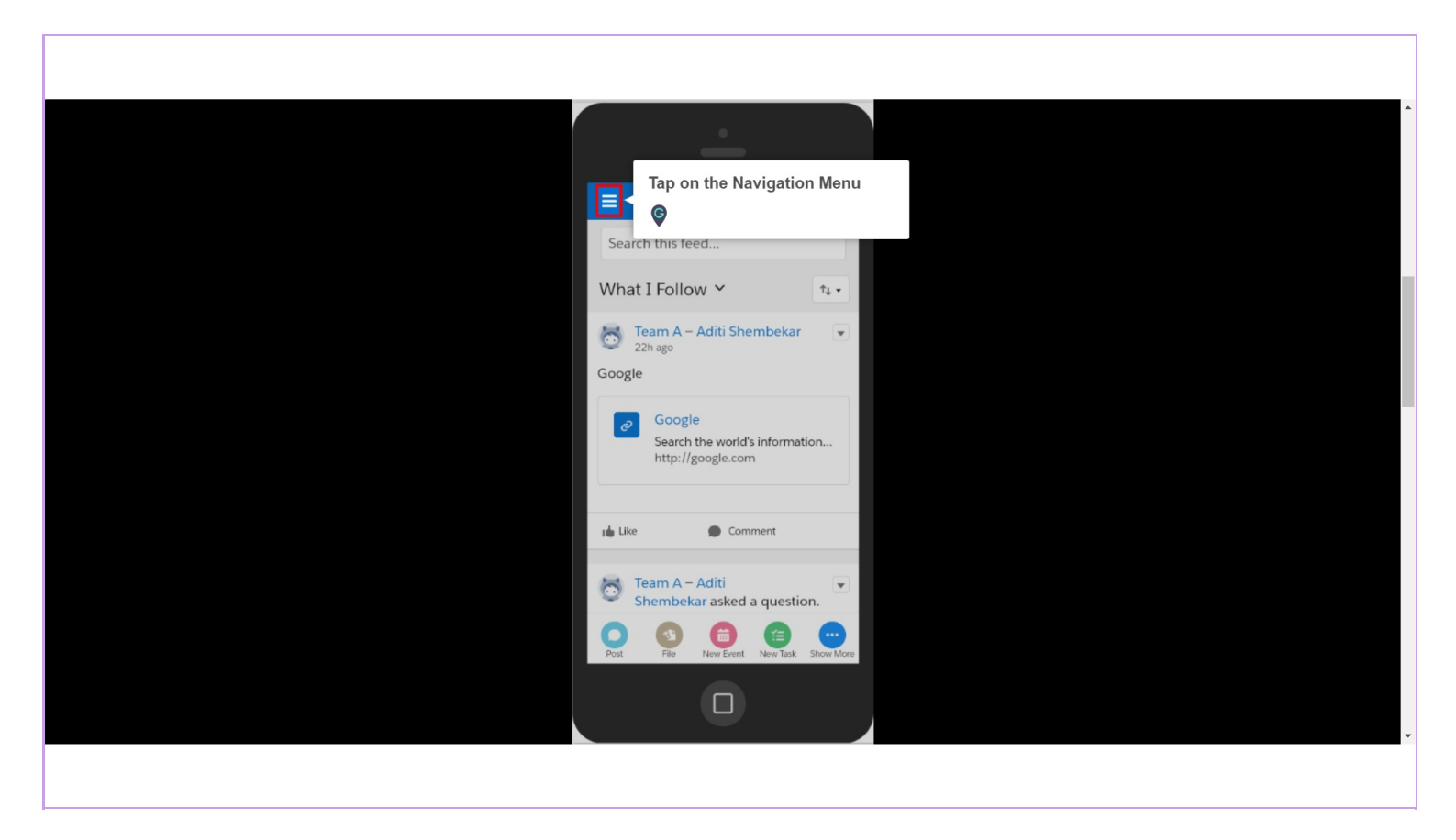

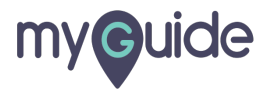

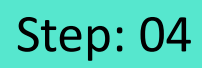

Scroll down to see Opportunity option

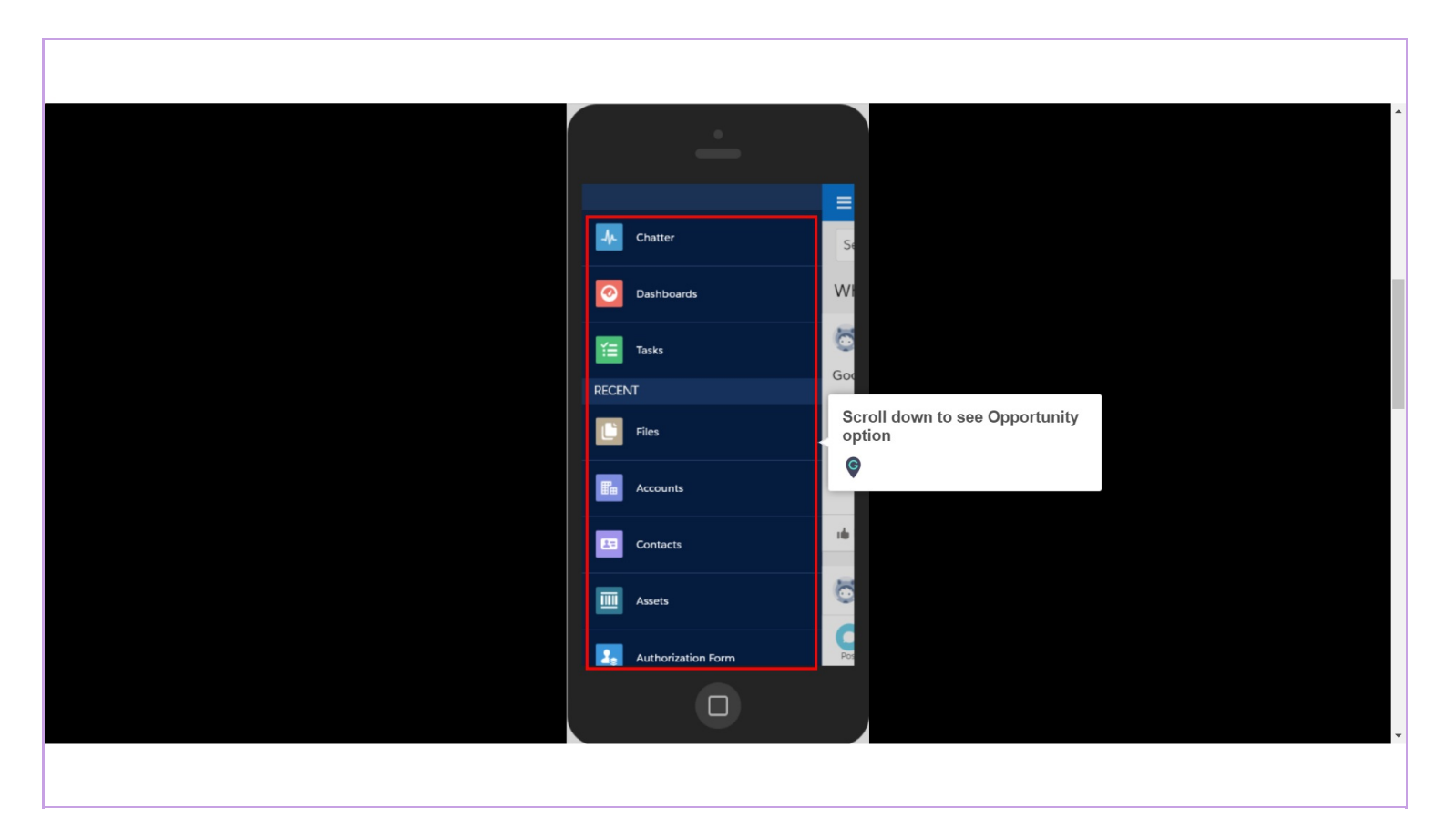

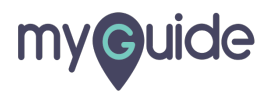

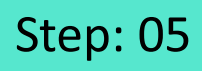

Tap on "Opportunities"

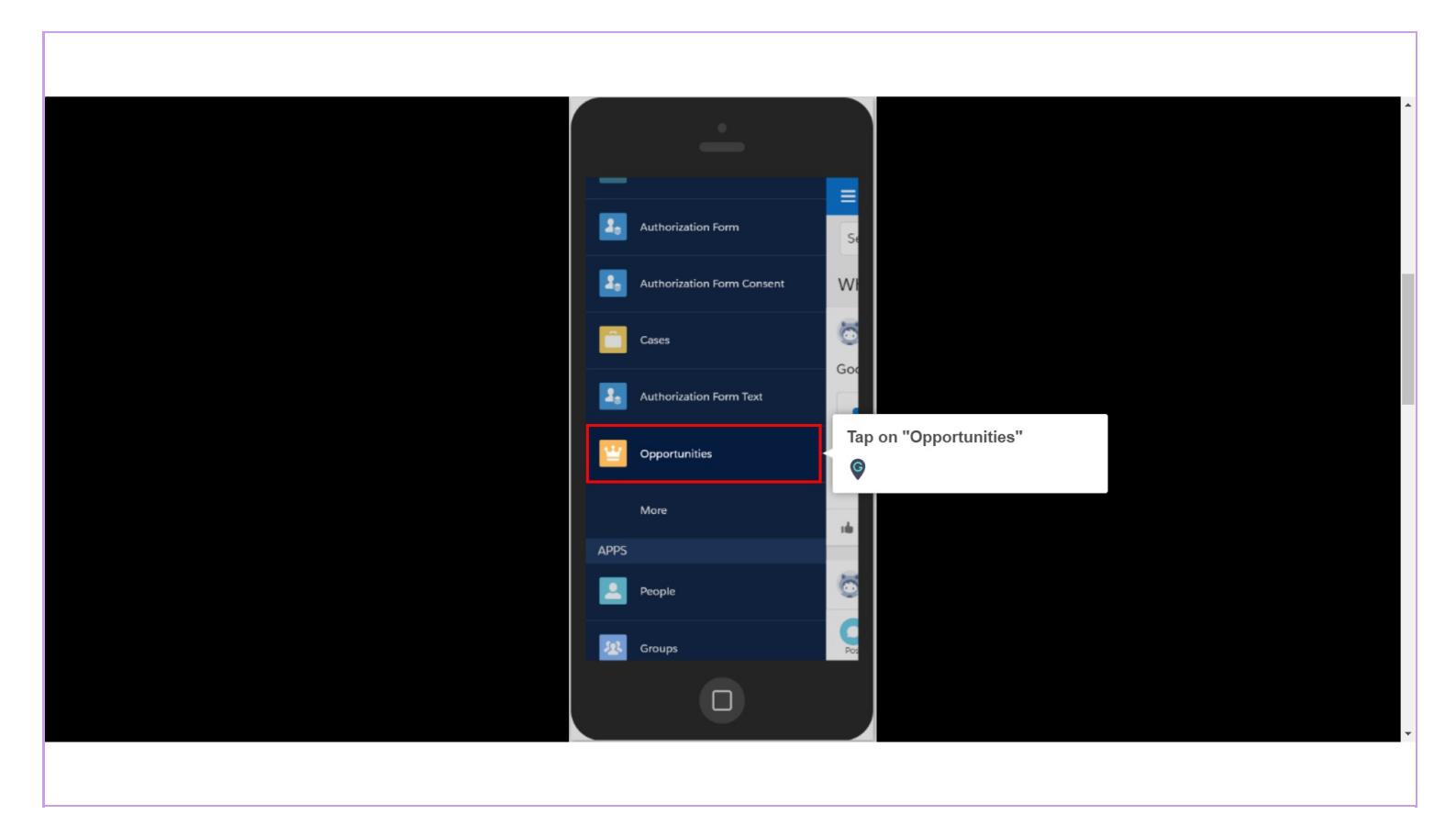

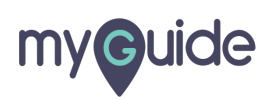

Step: 06

Choose any Opportunity from here

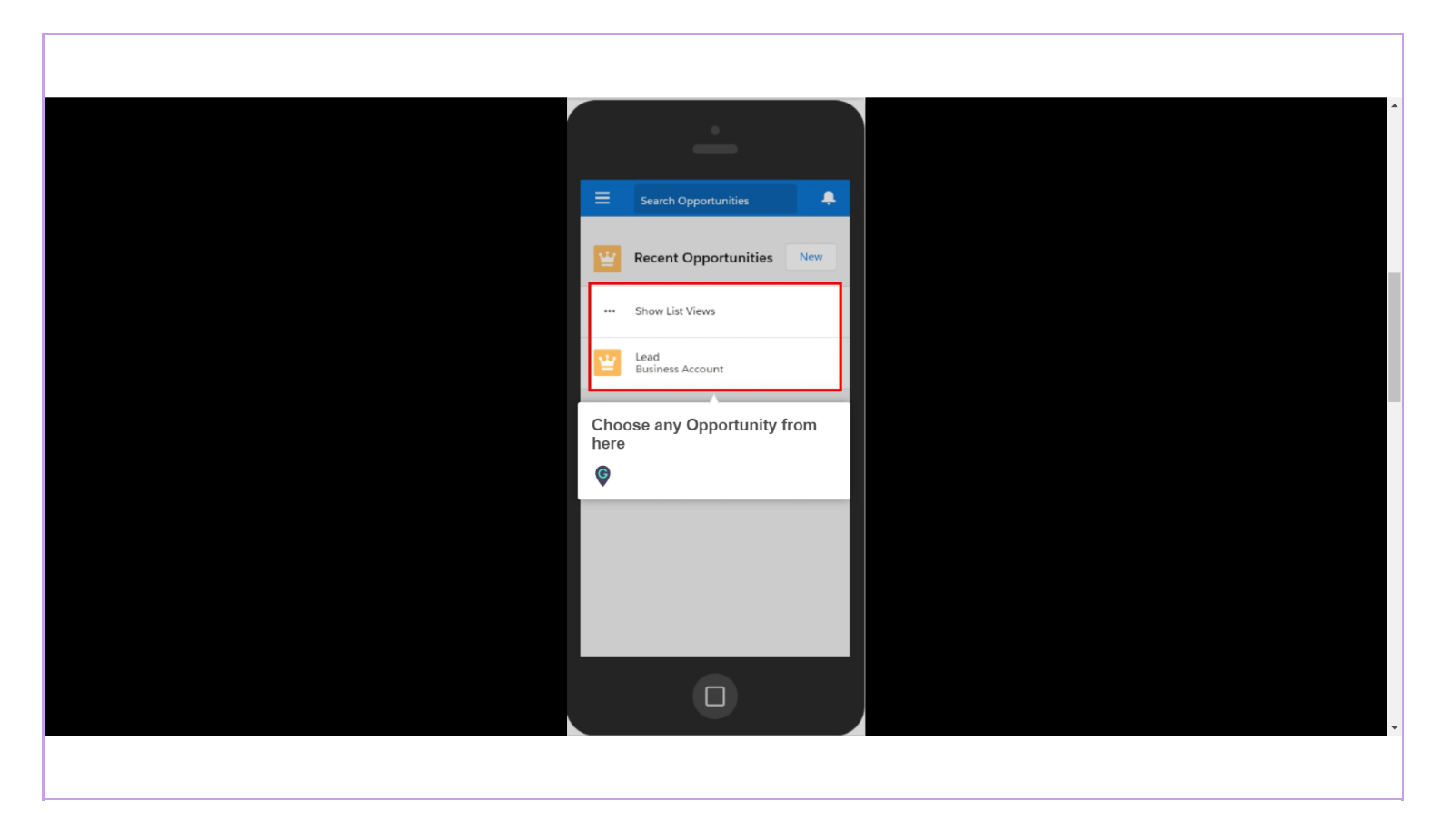

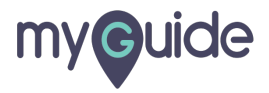

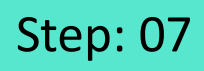

Tap on "Show More"

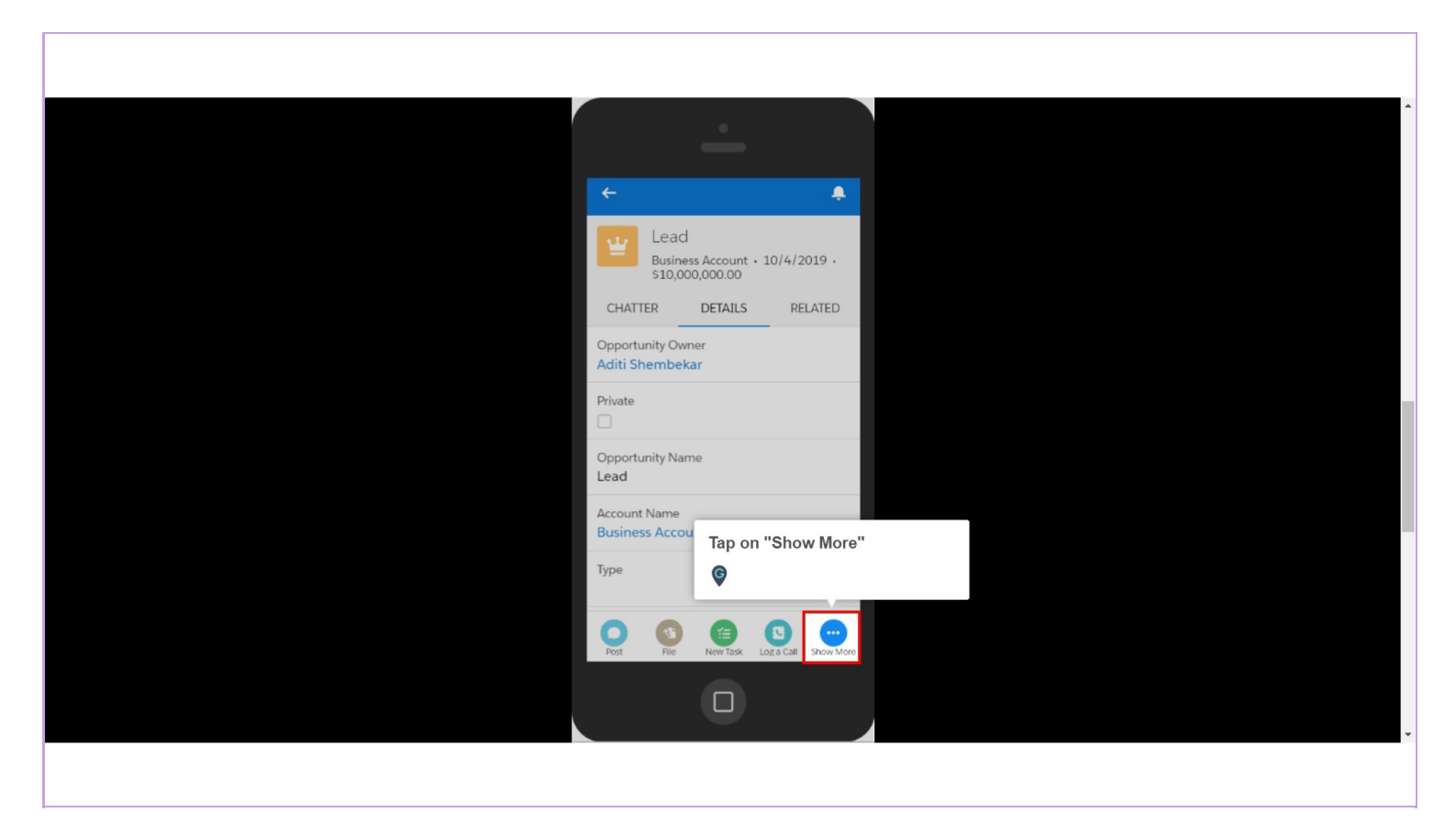

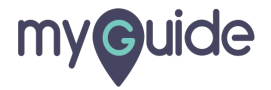

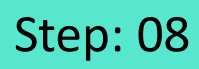

Tap on "MyGuide"

|   | <u> </u>                |                  |  |
|---|-------------------------|------------------|--|
| 0 | New Event               |                  |  |
|   | Link                    |                  |  |
|   | Poll                    |                  |  |
| • | Question                |                  |  |
|   | Clone                   |                  |  |
|   | Submit for Approval     |                  |  |
| 0 | Delete                  |                  |  |
|   | Edit                    |                  |  |
|   | Change Owner<br>MyGuide | Tap on "MyGuide" |  |
|   | Close                   | Ģ                |  |
|   | D                       |                  |  |
|   |                         |                  |  |

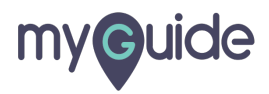

## Here, you can view MyGuide in Salesforce1!

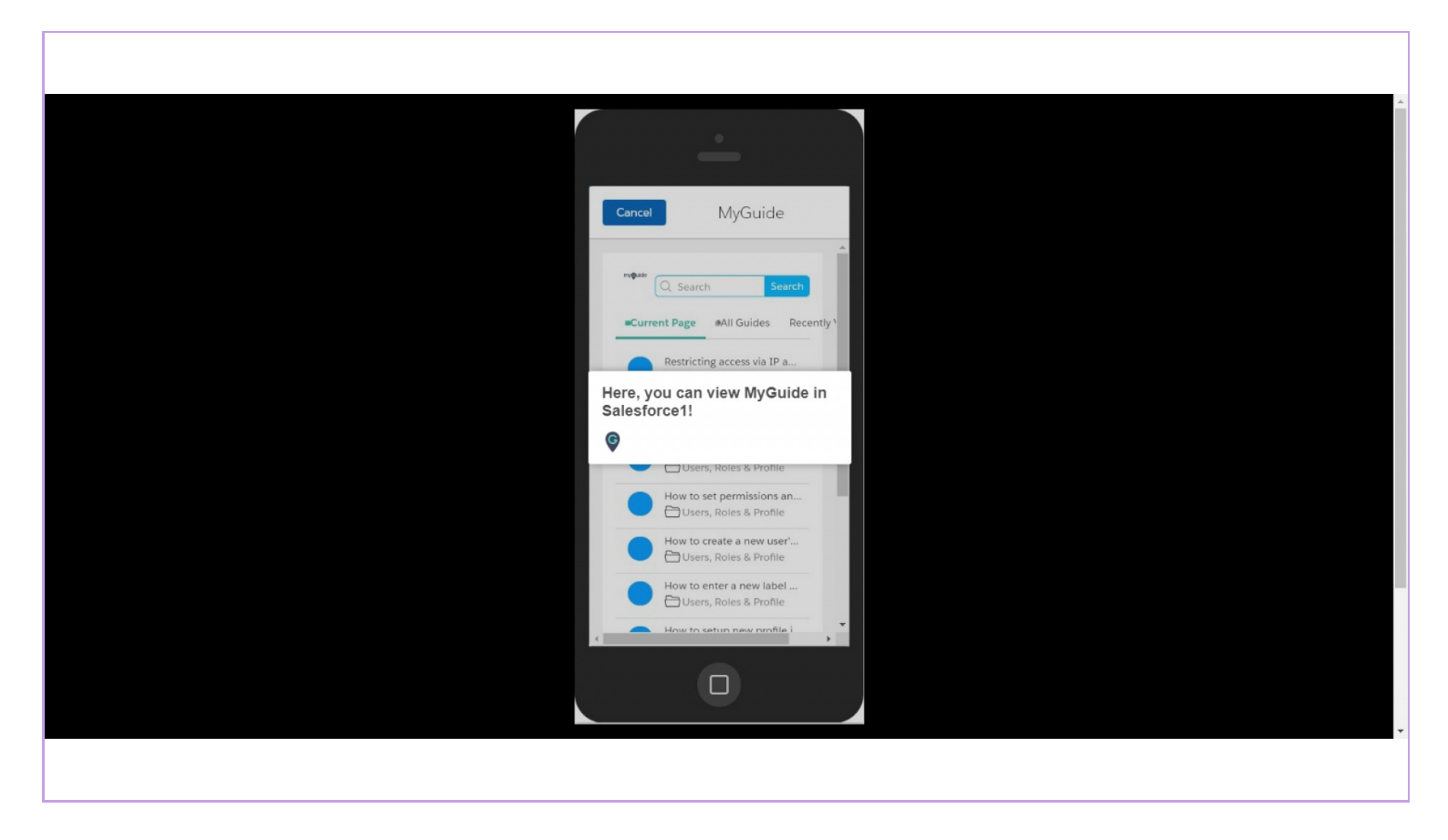

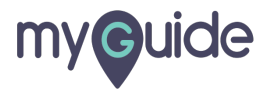

## **Thank You!**

myguide.org

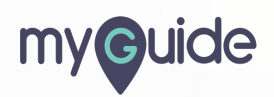